# 求人者マイページでの求人内容の変更について ① ハローワークインターネットサービスにアクセスし、ログイン

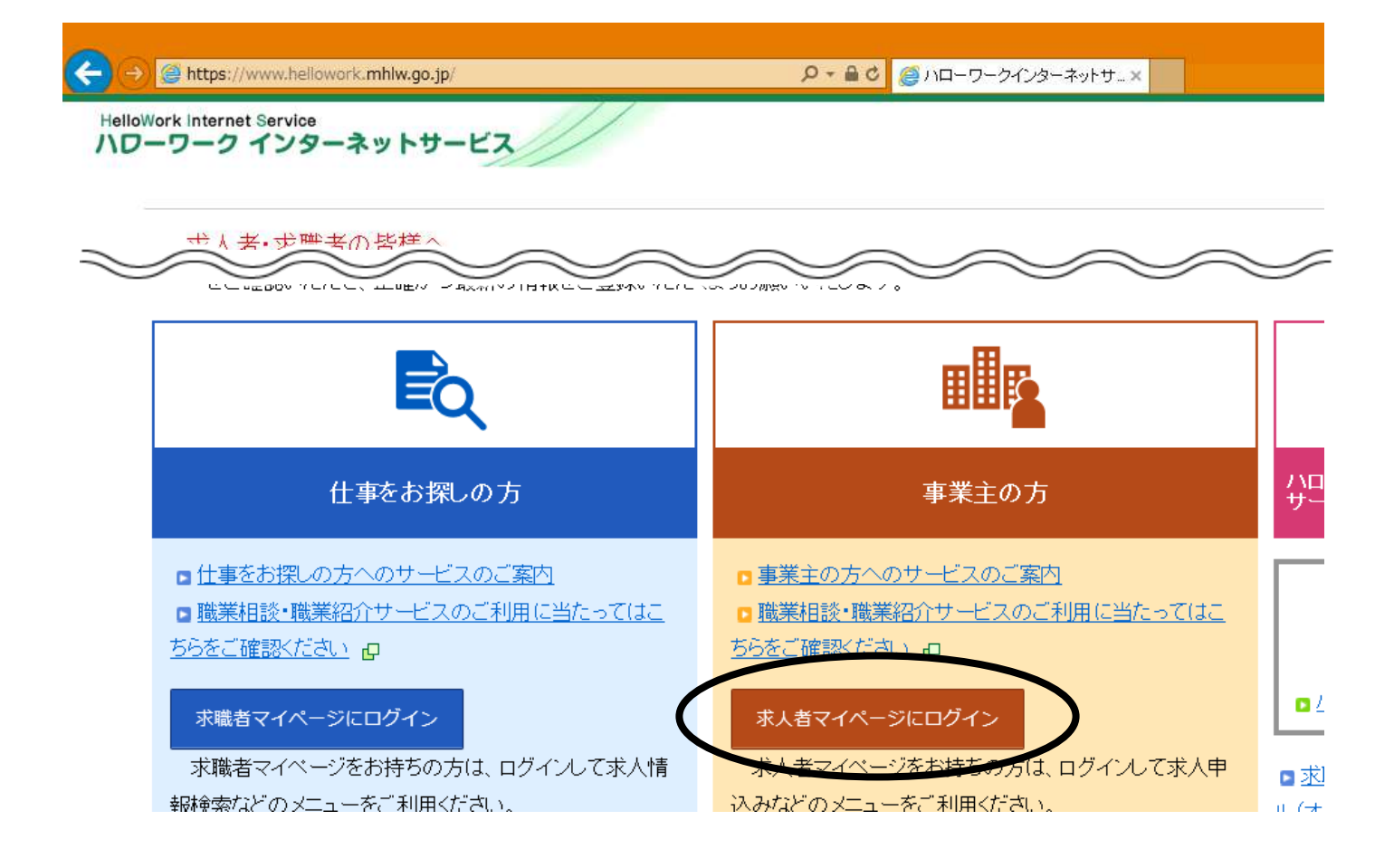

# ② (求人者マイページホーム)求人情報を編集

| Work Internet Service<br>ーワーク インターネットサービス                                                                                                    |                     |        | ** ログアウ       |          |
|----------------------------------------------------------------------------------------------------|---------------------|--------|---------------|----------|
| ホーム(求人/応募管理) メッセージ                                                                                                    | 事業所情報設定             |        |               |          |
| <sup>ホーム</sup><br>求人者マイページホーム                                                                                                    |                     |        |               | a l      |
|                                                                                                    |                     | $\sim$ | $\sim$        |          |
|                                                                                                    |                     | 有効中毒、、 |               |          |
| Energy and the second second s |                     | 求人区分   | 求人件数 採        | 用人数      |
| #100                                                                                                    | 8189 House 1        | 一般     | 1件            | 1名       |
| AREA INCOME.                                                                                                    | COMPANY AND INCOME. | 学卒     | 0件            | 0名       |
|                                                                                                    |                     |        |               |          |
| REAL CONTRACTORS                                                                                                    |                     | 障害者    | 0件            | 0名       |
|                                                                                                    | MARTE T MATURE 1    | 障害者    | 0件<br>ージ外へリンク | o名<br>しま |

#### ③(求人情報変更の申し込み画面)求人情報を編集

| (←)                                            | cyujin/GEAB100010.do?screenId=GEAB100( .  | <mark>₽ -                                   </mark> | - 🛛 X<br>ワークインターネット- 🥝 ハローワークインターネ. × 🏾 🏦 ★ 🌣 |
|------------------------------------------------|-------------------------------------------|-----------------------------------------------------|-----------------------------------------------|
| HelloWork Internet Service<br>ハワーワーク インターネットサー | <b>ビス</b>                                 |                                                     |                                               |
| ホーム(求人/応募管理)                                   | メッセージ                                     | 事業所情報設定                                             |                                               |
| <u>ホーム</u> >求人情報設定                             |                                           |                                                     | ページ<br>最下部へ                                   |
| 求人情報変更の申                                       | し込み                                       |                                                     |                                               |
| 求人情報編集後にハローワークで内                               | ]容を確認のうえ、受理・公開になります                       | -<br>•                                              |                                               |
| 職種変更及び求人区分(例:一般、オ<br>たに求人を申し込む必要があります          | 、卒等、高卒、季節、出稼ぎ)の変更やト<br>。また、労働契約を締結する際は、労働 | ライアル雇用に新たに申し込む場合、就業地<br>動条件通知書の交付をしてください。           | を変更する場合は、求人情報の変更ではなく、新                        |
| 求人数の大幅な変更を行う際は、採                               | 用内定取消しの防止のため、変更内容                         | の申し込み後、ハローワークから個別指導を                                | 行うことがあります。                                    |
| なお、求人の有効期限の最終日間)<br>があります。期限に余裕をもってお           | 近の「有効期間延長の申込」や「求人系<br>申込みいたたくか、翌月に公開する「新  | 各件変更の申込」はハローワークの処理が間<br>「規求人」としてお申込みください。           | に合わず、有効期限切れにより無効になる場合                         |
|                                                |                                           |                                                     | 求人情報を編集                                       |
|                                                |                                           |                                                     |                                               |
| 1.1. 1.4. 1.1. //                              | • I ··· /· I•··· I • / *.                 | terre terreteri trada e seren t                     | 1088. A 5 (1)() 1 -0 / 101+40 (1              |
|                                                |                                           |                                                     |                                               |

#### ④ 変更したい項目を選択

| ホーム(求人/応募                                                                                                    | 管理)                                                                                                    | メッセージ                                                                                                    |                                                                              | 事業所情報                                          | 設定             |                |                |                       |
|----------------------------------------------------------------------------------------------------|----------------------------------------------------------------------------------------------------|----------------------------------------------------------------------------------------------------|------------------------------------------------------------------------------|------------------------------------------------|----------------|----------------|----------------|-----------------------|
| <u>ホーム</u> >求人情報<br><b>求人情報</b>                                                                                           | <sub>設定</sub><br>編集                                                                                                    |                                                                                                    | 有効期間延長を申込                                                                    | 紹介保留を                                          | 申込 求人取り        | り消しを申込         | 編集内容を申込        | ペー<br>最下音             |
|                                                                                                    |                                                                                                    |                                                                                                    |                                                                              |                                                |                |                |                |                       |
| 登録日:2022年9月<br>登録状況: 本登録                                                                                                  | 28日<br>完了                                                                                                    |                                                                                                    |                                                                              | 人なし                                            | 区分等」から、変更し     | ら「選考が          | 5法」まで<br>>潔圯して | の名                    |
| 登録日:2022年9月<br>登録状況:本登録<br>登録した求人情報を変更<br>「編集内容を申込」ボタ<br>ただし、登録状況が体感<br>求人の有効期間延長、約                                       | 28日<br>完了<br>((修正・追加・削除)する場<br>(<br>*<br>なクリックし忘れると処理)<br>注録完了」「差し戻し中」のと<br>され保留、取り消しの申し込                                            | 台は、画面右下の「求人情報<br><mark> デティしませんのでご注意く</mark><br>ぎのみ、変更可能です。<br>みをする場合は、それぞれ話                                                                   | を編集」ボタンをクリックし、5<br>たさい。<br>当するボタンをクリック                                       | 「求人<br><sup>求人情</sup> の中か                      | 区分等」か<br>ら、変更し | ら「選考プ<br>たい項目を | 5法」まで<br>を選択して | の名<br>くた              |
| 登録日:2022年9月<br>登録状況:本登録<br>登録した求人情報を変要<br>「編集内容を申込」ポタ<br>ただし、登録状況が「本雪<br>求人の有効期間延長。新<br>たた、、音季求人につい<br>詳しくは <u>求人者マイン</u> | 28日<br>(信証・追加・削除)する場合<br>(信証・追加・削除)する場合<br><b>シをクリックし忘れると処理</b><br>登録完了」「差し戻し中」のとき<br>部件留、取り消しの申し込<br>て「有効期間延長」「紹介留<br>参加一の求人編集(新規申) | 台は、画面右下の「求人情報<br><mark> デアしませんのでご注意く、</mark><br>ぎのみ、変更可能です。<br>みをする場合は、それぞれ<br>影<br><sup> 全田</sup> 「 <del>弟人取り消</del> で」「家人条<br>」込み・内容変更・取り消し等 | を編集」ボタンをクリックし、5<br>たさい。<br>当するボタンをクリック・<br>一<br>件の変更を検討している<br>りについてもご覧ください。 | 「求人<br>求人情 <b>の中か</b><br>、<br>、<br>場合は、マイベージから | 区分等」か<br>ら、変更し | ら「選考プ          |                | の <b>名</b><br>くだ<br>〜 |

### ⑤ (ページ下部) 求人情報を編集

| 求人情報・事業所名の公開範囲                    | 公開希望<br>求人情報を公開しない<br>オンライン自主応募の受け<br>オンライン自主応募を受け付けない (ハローワーク紹介に限る) |
|-----------------------------------|----------------------------------------------------------------------|
| 求人情報提供の希望(地方自治体/民<br>間人材ビジネスへの提供) | オンライン提供を不可とする機関<br>地方自治体、民間人材ビジネス共に不可                                |
|                                   | 求人情報を編集                                                              |
| リンク集   サイトマップ   サイトボリ             | <u> シー   ブライバシーボリシー   利用規約   よくあるご質問   お問い合わせ先   所在地情報  </u>         |

All rights reserved Convright (C) Employment Security Bureau Ministry of Health I abour and Welfare

⑥ 変更内容を入力したら、ページ最下部までスクロールし、次へ進む

(変更のない項目は、そのまま最下部までスクロールし、次へ進む)

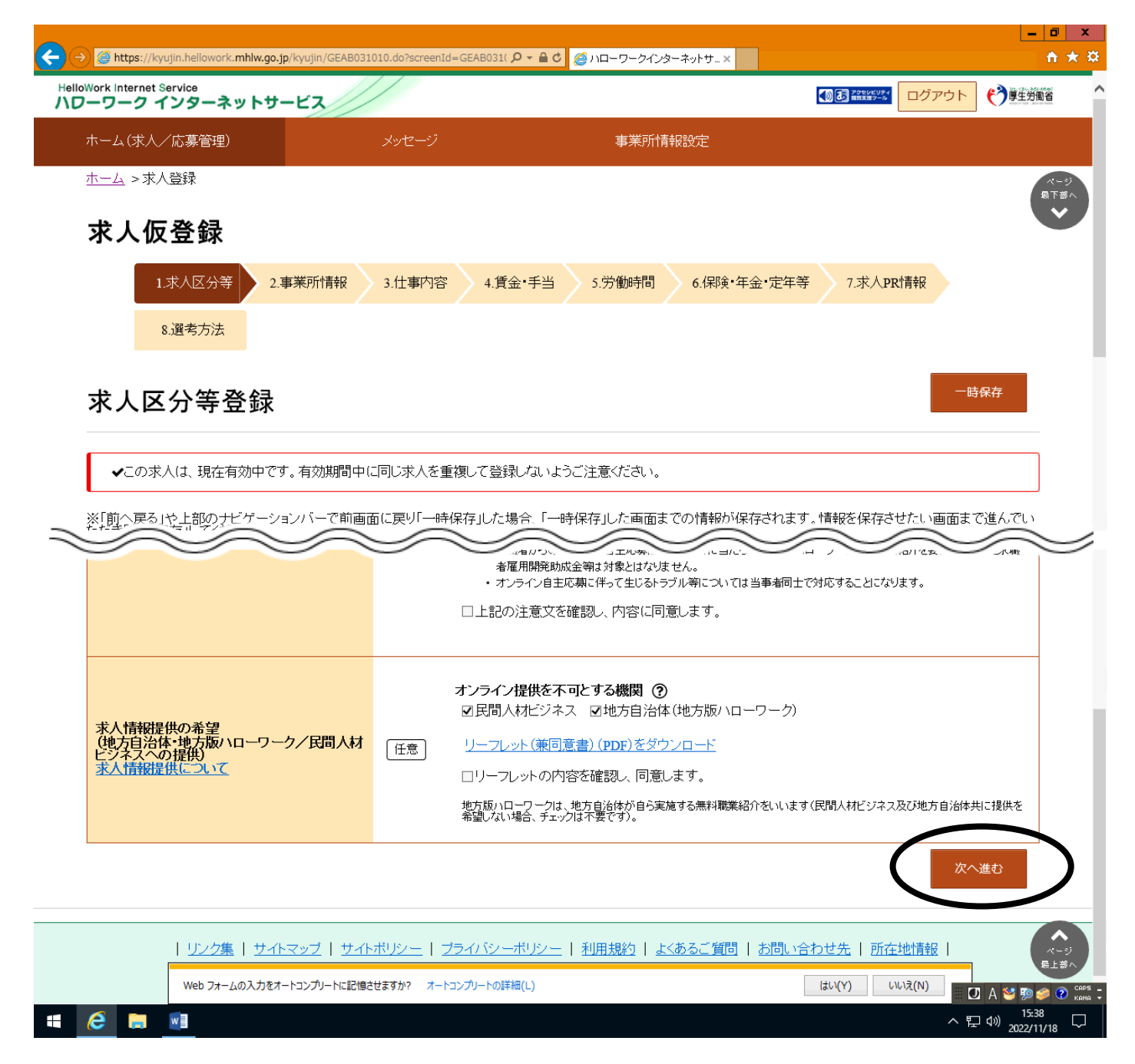

# ⑦ 最後の項目(8. 選考方法)まで来たら、完了

| ホーム(求人/応募管理)                         | メッセージ                                                                        |                                                                                                    |  |
|--------------------------------------|------------------------------------------------------------------------------|----------------------------------------------------------------------------------------------------|--|
| ホーム >求人情報設定                          |                                                                              |                                                                                                    |  |
|                                      |                                                                              | Ų                                                                                                    |  |
| ハローワークへの連絡事項                         | 全角600文字以内<br>出力帳更に合わせで<br>任意                                                 | ₿20行、横30文字で編発します。<br>▲                                                                                                    |  |
|                                      | 求人を仮登録するにあ                                                                   | 〜<br>たり、ハローワークへ連絡ったい事項がある場合に入力してください(求人票には表示されません)。                                                                                       |  |
|                                      |                                                                              | <u>仮立」要求表示</u><br>前へ戻る。 完了                                                                                                    |  |
| <u>リンク集</u>   <u>サイトマッ</u><br>All ri | ブ   <u>サイトポリシー</u>   <u>プライバシー</u> 7<br>ghts reserved, Copyright (C) Employm | <u>ペリシー</u>   <u>利用規約</u>   <u>よあるご質問</u>   <u>お問い合わせ先</u>   <u>所在地情報</u>  <br>ent Security Bureau,Ministry of Health, Labour and Welfare |  |

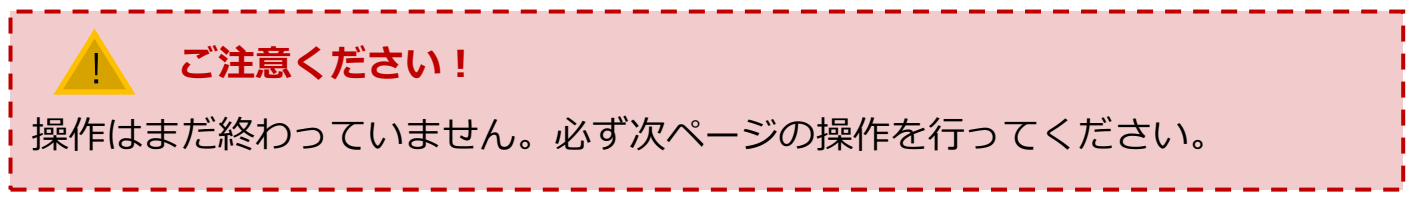

#### ⑧ 編集内容を申込

| Ilowork Internet Service<br><b>ワーワークインター</b><br>ホーム(求人/応募管<br><u>ホーム</u> > 求人情報設<br><b>求人情報</b> 約 | -ネットサービス<br>理)<br>定<br><b>冨集</b>                               | メッセージ                                                           |                                                                        | 事業所情報                                                      | *ッr-   さりローソーンイン<br>設定 |              | -94.99-4- × | 労働省         |
|---------------------------------------------------------------------------------------------------|----------------------------------------------------------------|-----------------------------------------------------------------|------------------------------------------------------------------------|------------------------------------------------------------|------------------------|--------------|-------------|-------------|
| ホーム(求人/応募管<br><u>ホーム</u> > 求人情報設<br><b>求人情報紛</b>                                                  | <sup>ræ)</sup><br>æ                                            | メッセージ                                                           |                                                                        | 事業所情報                                                      | 設定                     |              |             |             |
| <u>ホーム</u> > 求人情報設<br><b>求人情報紛</b>                                                                | <sub>定</sub><br>高集                                             |                                                                 |                                                                        |                                                            |                        |              |             |             |
| 求人情報紙                                                                                             | 扁集                                                             |                                                                 |                                                                        |                                                            |                        |              |             | ページ<br>して部へ |
|                                                                                                   |                                                                |                                                                 | 有効期間延長を申込                                                              | 紹介保留を                                                      | 申込 求人取り                | 消しを申込        | 編集内容を申込     | Ľ           |
| 登録日:2022年9月28                                                                                     |                                                                |                                                                 |                                                                        |                                                            |                        |              |             |             |
| 登録状況: 仮登録完                                                                                        | :7                                                             |                                                                 |                                                                        |                                                            |                        |              |             |             |
| ただし、登録状況が「本登録<br>求人の有効期間延長、紹介<br>たたし、高卒求人について<br>詳しくは 求人者マイページア                                   | 院了」「差し戻し中」のとき<br>「保留、取り消しの申し込。<br>「有効明問延長」「紹介保<br>からの求人編集(新規申し | 8のみ、変更可能です。<br>みをする場合は、それぞれ記<br>留」「求人取り消し」「求人称<br>込み・内容変更・取り消し等 | 検当するボタノをクリックしてく:<br>◆ <b>件の変更」を検討している場</b><br><u> F)Iこついて</u> もご覧ください。 | ださい。<br>合は、マイページから<br>************************************ | 手続きすることはできません          | ので、必ずハローワーク/ | ご相談ださい。     |             |
| 求人区分等 [                                                                                           | 争莱所情報                                                          | 仕争内容                                                            | 頁金· 于当                                                                 | 牙働時間                                                       | 保硬·年金·定年等              | 尔人PR 情報      | 選考万法        |             |
| 求人区分                                                                                              | }等                                                             |                                                                 |                                                                        |                                                            |                        |              | ]           |             |

# ⑨ (求人情報変更の申し込み確認) 完了

| <ul> <li>② ● https://kyujin.hellowork.mhlw.go.jp/kyujin/GEABS01140.do</li> <li>② ▲ ● C ③ 10 - ワ - クインターネット</li> <li>③ 10 - ワ - クインターネット</li> <li>④ 10 - ワ - クインターネット</li> <li>④ 10 - ワ - クインターネット</li> <li>④ 10 - ワ - クインターネット</li> <li>● 10 - ワ - クインターネット</li> <li>● 11 - ワ - ク(12 - 2 - 2 - 2 - 2 - 2 - 2 - 2 - 2 - 2 -</li></ul> | Nロ−ワータインターネ。× ログアント ご # 単純 売了 |
|----------------------------------------------------------------------------------------------------|-------------------------------|
| Itement Service         ・・・・・・・・・・・・・・・・・・・・・・・・・・・・・・・・・・・・                                                                                                    | ログアウト (学校主体)<br>売了            |
| <ul> <li>ホーム() 求人情報変更の申し込み確認</li> <li>ホーム &gt; ハローワークに変更の申し込みで認知</li> <li>キャンセル</li> <li>学習日: 2022年9月28日</li> <li>登録状況: 佐当時完了</li> <li>登録大求人情報を変更(復正・追加・判除)する場合は、面面右下の「求人情報を編集」ボタンをクリックし、求人情報を変更してから、必ず編集内容を申込ばタンをクリックして</li> </ul>                                                                                                    | <b>元</b> 7                    |
| ホーム ><br>ハローワークに要要の申し込みを行います。ようしいですか。<br>年マンセル<br>登録日: 2022年9月28日<br>登録状況: 佐当時完了<br>登録した求人情報を変更(修正・追加・別除)する場合は、画面右下の「求人情報を通算」ボタッをクリックし、求人情報を変更してから、必ず編集内容を申込ばを、タクリックして<br>本格容を明します。 がりゃり、たみとと知識でつりませんので、「お客くだらい」                                                                                                    | 完了                            |
| 求人         キャンセル           登録日:2022年9月28日            登録状況:         佐登録完了           登録した求人情報を変更(復正:追加:判除)する場合は、画面右下の「求人情報を編集」ボタンをクリックし、求人情報を変更してから、必ず編集内容を申込ばタンをクリックして           本内容を明知(まな)のクローンを知識のなったことの理想をつきませんので、「お客くだね」)                                                                                                    | 完了                            |
| 登録日:2022年9月28日<br>登録状況: 佐曽時完了<br>登録大志人情報を変更(修正・迫加・削除)する場合は、画面右下の「志人情報を確果」ボタッをかった、求人情報を変更してから、必ず編集内容を申込ばケッキクラックして<br>事め客を明知まずのなりょうしまれると知識が完てしませんので、"知識な行動」、                                                                                                    |                               |
| 会球イルボ: 100号時代デリ<br>全球、たま人情報を変更してから、必ず「編集内容を申込ばケンタクリック」、<br>まめ客を申込ばないたり、小が「編集内容を申込ばケンタクリック」、<br>まの客を申込ばないたり、小が、「なり」、<br>まの名を申込ばないたり、                                                                                                    |                               |
| 登録した求人情報を変更(修正・追加・判察)する場合は、画面右下の「求人情報を編集」ボタッをクリックし、求人情報を変更してから、必ず「編集内容を申込」ボタンをクリックし<br>集内容を申込しませ、タブリックしまれると知識が完立しませんので「注意くだね」、                                                                                                    |                               |
| · 注入影响于A.1.1157.552月177月524月20151115115411761311161311161311161311161311161311161311161311161311161311161311161                                                                                                    | 「ください。「家人情報陸福集」は、「福           |
| たが、登場に設計大容殊空フ川割、厚、中国におかみ、東京市地方す。                                                                                                    |                               |
| 家人の有効期間延長、紹介保留、取り削しの申し込みをする場合は、それぞれ該当するポタンをクリックして(ださい。                                                                                                    |                               |
| ただし、高平求人について「有効時間提長」「紹介保留」「求人感」「源人条件の要更」を検討している場合は、マイベーフから手続きすることはできませんので、必ずハロ                                                                                                    | ーワークへこ相談ださい。                  |
| 詳いなまた人者マイベージからの求人場所優別申し込み。内容変更、脱し消し等についてもご覧ださい。                                                                                                    |                               |
| ·华人区分等 事業所情報 伯奉内容 貸金·手当 劳制期间 保険·年金·定年等 求人PR                                                                                                    | 情報 建考方法                       |
|                                                                                                    |                               |
|                                                                                                    |                               |
| 求人区分等                                                                                                    |                               |

#### ⑩ 手続き完了の画面

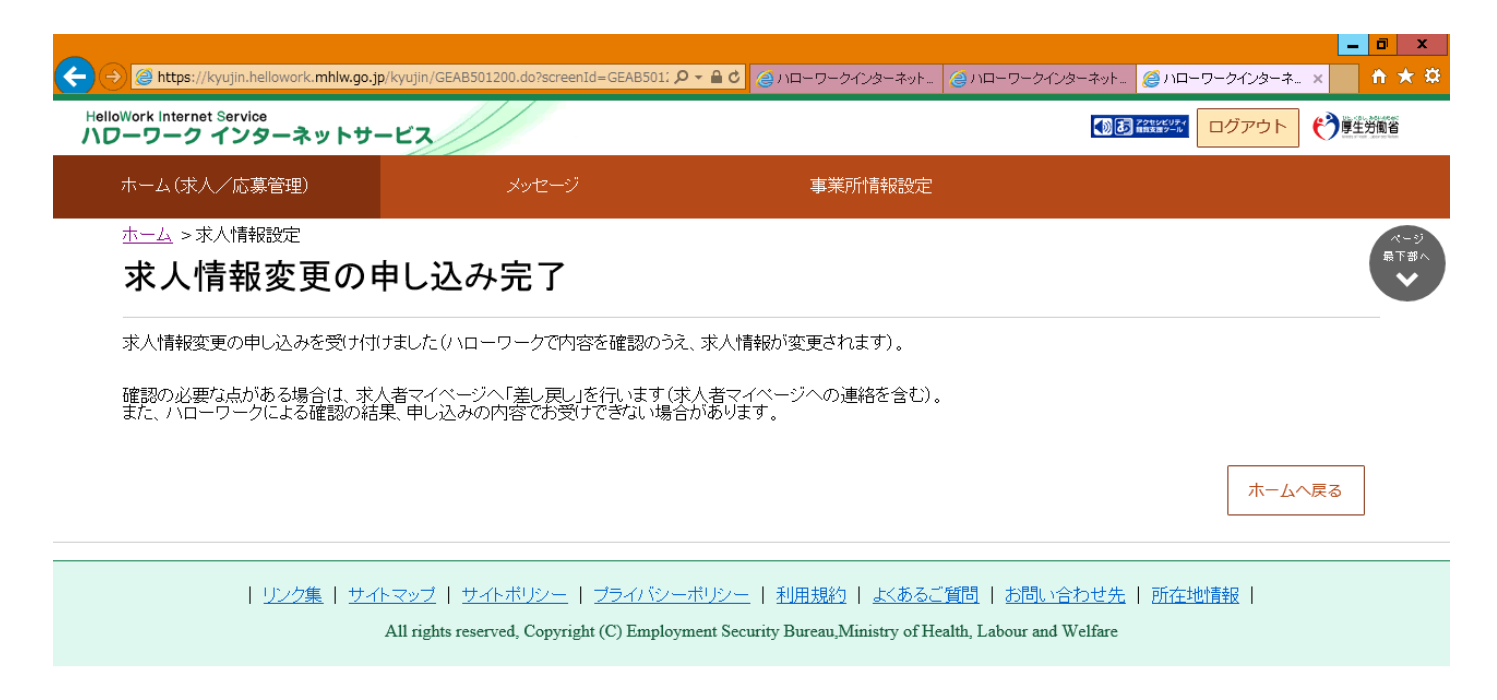

|       | 🛛 🛛 A 🐸 💯 🥔 🕐 🛤 📮                 |
|-------|-----------------------------------|
| 🖷 🙆 🔚 | ヘ 및 4 <sup>3</sup> ) 2022/11/24 □ |